## Der Weg zu einem "My Autonom Health" Coaching durch HRV-Professionals

| <mark>gelb</mark><br>grün | My Autonom Health User U)<br>Professional-bzw. Partner (P)                                                                                                    |  |  |  |
|---------------------------|----------------------------------------------------------------------------------------------------|--|--|--|
| 1.                        | (U) gibt seine ID-Nummer bekannt                                                                                                    |  |  |  |
| 2.                        | <ul> <li>Wichtig zu wissen: die alleinige Bekanntgabe der ID-Nr. genügt nicht, um Zugriff auf die Messungen des Klienten zu bekommen. Das ist aus Datenschutzgründen nicht ausreichend!</li> <li>→ unter "Klient suchen" gibt (P) die ID-Nr. des Klienten ein</li> <li>→ Anzeige: Klient und Button "Anfrage zum Einsehen der Daten senden"</li> <li>FUNKTIONEN</li> <li>Anfrage zum Einsehen der Daten senden]</li> <li>anklicken</li> </ul>                                             |  |  |  |
| 3.                        | <ul> <li>→ (U)bekommt eine Mail mit Betreff "Eine Klientenanfrage":</li> <li>Sie haben eine neue Anfrage zur Einsicht Ihrer Daten im Portal erhalten.</li> <li>Absender der Anfrage: Mailadresse Professional</li> <li>Um diese Anfrage zu akzeptieren, loggen Sie sich bitte im Portal ein und klicken auf den Hauptmenüpunkt "Networking".</li> <li>dort sieht er:</li> <li><u>STATUS</u> FUNKTIONEN<br/>Anfrage noch nicht bestätigt [Anfrage bestätigen] [Anfrage löschen]</li> </ul> |  |  |  |
|                           | Und bestatigt die Anfrage. → Die Anzeige wechselt:         STATUS       FUNKTIONEN         Anfrage wurde bestätigt.       Anfrage bestätigt                                                                                                    |  |  |  |
|                           | → (P) bekommt eine Mail mit Betreff: "Eine Klientenanfrage wurde akzeptiert":                                                                                                    |  |  |  |
| 4.                        | Ihre Anfrage zur Einsicht wurde akzeptiert.<br>Sie können jetzt Einsicht in die Messungen von <i> Name und Mailadresse Klient</i> nehmen.<br>Unter "Klienten" ist nun <b>(U) als neuer Klient</b> gelistet.                                                                                                    |  |  |  |
|                           | → (P) ruft den Klienten auf und sieht dessen komplette Messungen aus dem My Autonom<br>Health-Account. Es muss also abgesprochen sein, für welche Messung der Klient die<br>Aufbuchung wünscht!                                                                                                    |  |  |  |
| 5.                        | Der Bestellvorgang für das Upgrade läuft wie gewohnt ab – gewählt wird:<br>My Autonom Health Analyse<br>Bundle:<br>• Med-Analyse<br>• Vital-Analyse<br>• Sport-Analyse<br>Eine Messung upgraden auf HRWital, HRVmed und HRVsport                                                                                                    |  |  |  |

|    | Ruft (P) eine Messung auf, sieht die linke Menüleiste dieser Messung zunächst so aus:                                                                                                    |                                                                                                    |  |
|----|----------------------------------------------------------------------------------------------------|----------------------------------------------------------------------------------------------------|--|
|    | MY<br>AUTONOM HEALTH<br>SPORT-ANALYSE<br>( je<br>u<br>MY<br>AUTONOM HEALTH<br>VITAL-ANALYSE<br>N<br>H                                                                                                    | e nach My Autonom Health-Account mit oder ohne HRVsport)<br>nd erst nach dem Upgrade so:<br>un stehen zusätzlich zur My Autonom Health-Analyse auch HRVvital +<br>RVmed + HRVsport zur Einsicht bereit. Der User hat in seinem My<br>utonom Health Account die gleiche Zugriffsmöglichkeit.                                                                                                    |  |
|    | MED-ANALYSE<br>SPORT-ANALYSE                                                                                                    |                                                                                                    |  |
| 6  | ANFRAGE BEARBETTE<br>Sie bearbeiten die Anfrage v<br>Daten einsehen<br>Daten bearbeiten<br>Messungen hochladen<br>Produkte aufbuchen<br>Speichem<br>Mail aus, sondern alle A                                                                                                    | <ul> <li>Wichtig ist es, noch folgendes zu beachten:</li> <li>Wenn (U) unter "Networking" den Punkt "Anfrage bestätigen"<br/>geklickt hat, kann (P) die Messungen einsehen, aber keine<br/>Änderungen der Aktivitäten vornehmen.</li> <li>Wird dies aber vom Klienten gewünscht/erlaubt - so muss (U)<br/>nach seiner Zustimmung zur Einsicht unter "Networking" auch<br/>die Datenbearbeitung zulassen, indem er den entsprechenden<br/>Haken setzt.</li> <li>Haken setzen bzw. löschen lösen keine weitere Mitteilung per<br/>Änderungen in dieser Maske sind unmittelbar verfügbar.</li> </ul> |  |
| 7. | → (U) und (P) können nun das persönliche HRV-Beratungsgespräch – bei dem beide Seiten dieselbe Messung einsehen können – wie vereinbart durchführen.                                                                                                    |                                                                                                    |  |
| 8. | Möchte (U) seine Zustimmung zur Dateneinsicht/Datenbearbeitung beenden, so muss er<br>unter "Networking" die Anfrage löschen bzw. bearbeiten.<br>STATUS FUNKTIONEN<br>Anfrage bestätigt [Anfrage löschen] [Anfrage bearbeiten]<br>Wenn die Löschung bestätigt wurde, sind keine Messungen mehr von diesem Klienten im (P)-<br>Account. Ggfs. muss das beschriebene Procedere von Neuem durchgeführt werden. |                                                                                                    |  |